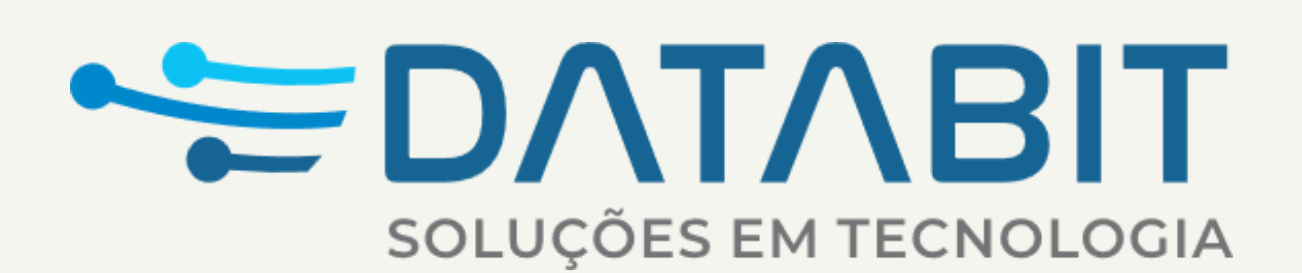

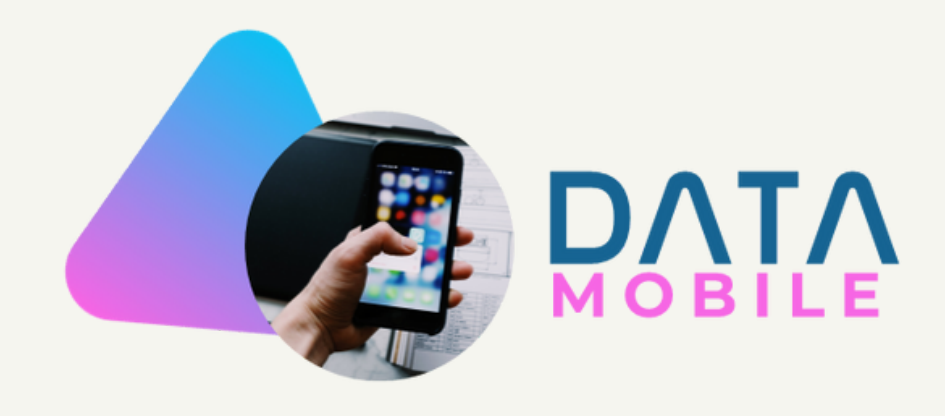

#### **DATABIT** SOLUÇÕES EM TECNOLOGIA

Prezado cliente,

Nosso compromisso com a excelência operacional e a eficiência no ambiente de trabalho nos motiva a garantir que todos os clientes tenham acesso às ferramentas e recursos necessários ao desenvolvimento de sua gestão por meio de nossos produtos, garantindo agilidade de confiança nos processos. Nesse contexto, o acesso ao DataService Mobile desempenha um papel fundamental, permitindo conectividade com agilidade para execução de serviços externos de atendimento e entrega. Portanto, a fim de orientá-los sobre o uso eficaz do aplicativo, oferecemos as seguintes diretrizes e informações relacionadas ao processo de atualização disponibilizado pela Databit.

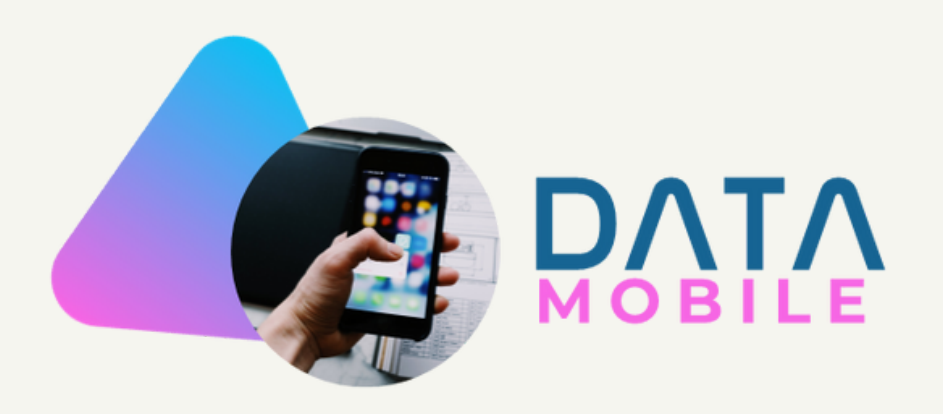

Ao receber uma nova versão do aplicativo, é necessário seguir os passos conforme a ordem apresentada:

> 1. Antes de atualizar a aplicação, o usuário deve abrir o DataService Mobile, e seguir as orientações:

a) clicar no botão "Config.";

b) Copiar os parâmetros de configurações e em seguida, clicar em "Gravar";

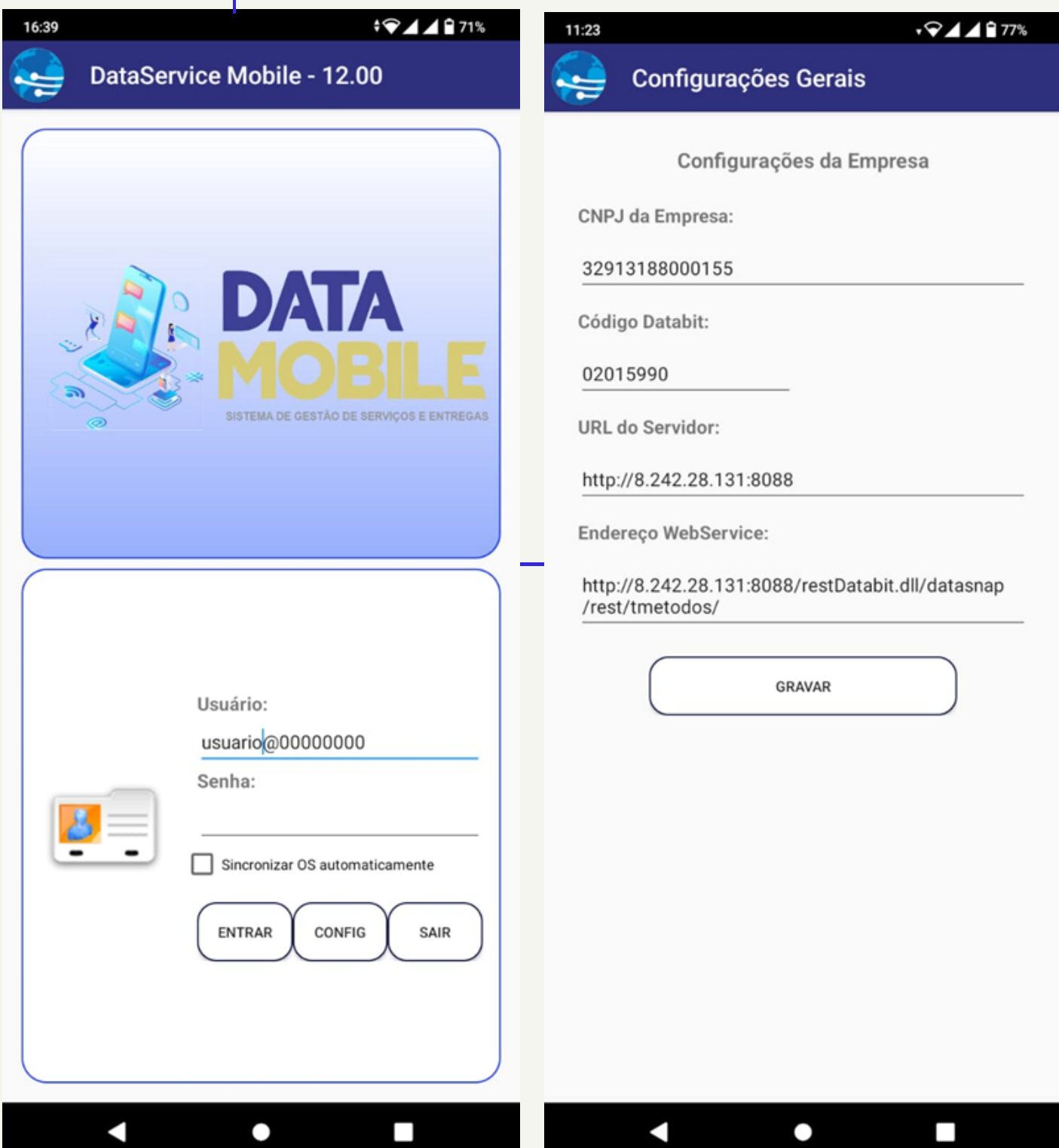

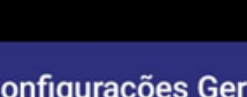

Lembrando que esse procedimento pode variar de acordo com o modelo de aparelho utilizado.

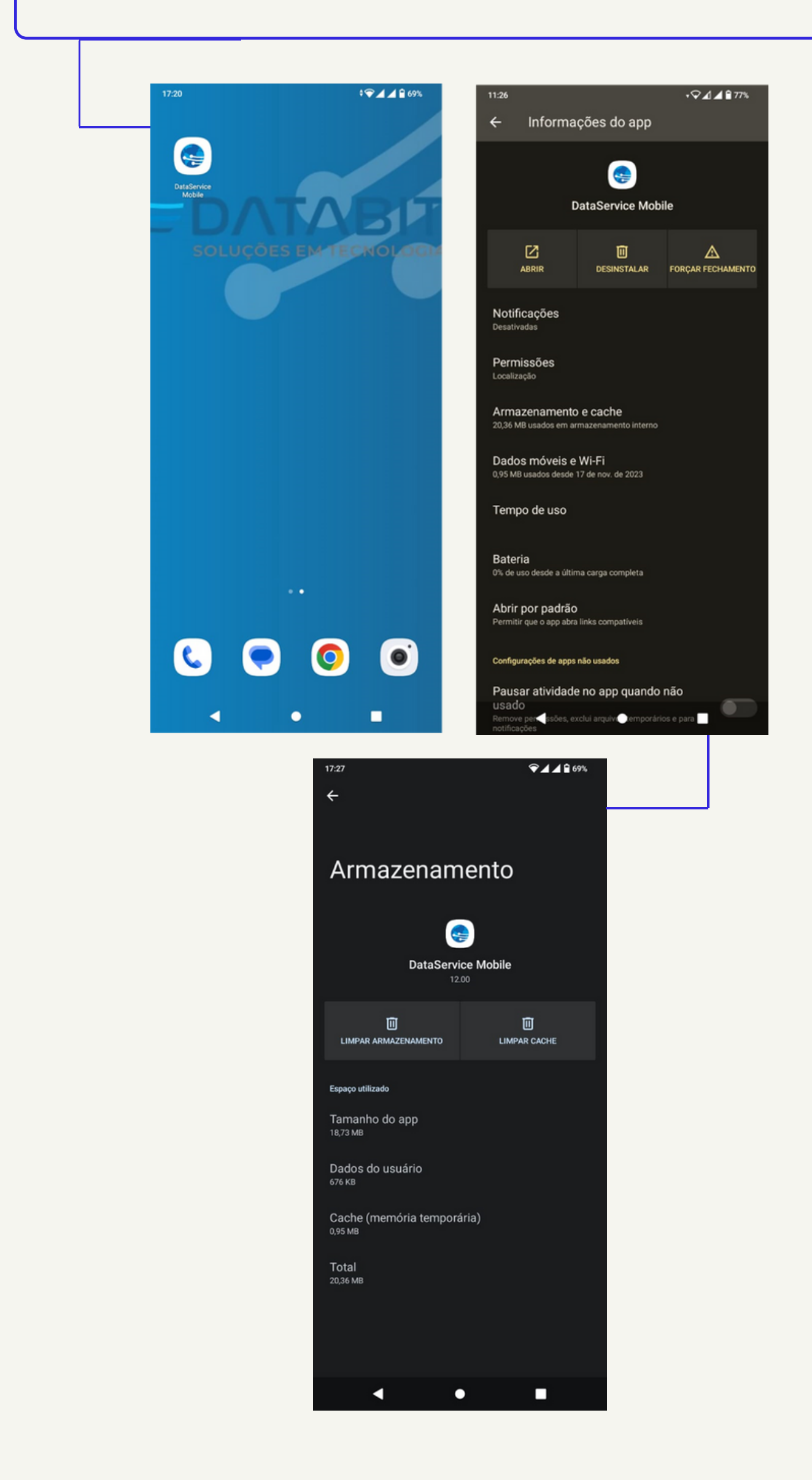

h) Feito esse procedimento, basta desinstalar, reinstalar a aplicativo, inserir as configurações novamente, realizar nova sincronização e logar.

\* Essa operação, bem como a tela exibida pode variar de acordo com o dispositivo.

## ΛΤUALIZAÇÃO CONCLUIDA

Se ficou alguma dúvida ou o procedimento não foi concluído com sucesso é só abrir um chamado pelo portal DataService e aguardar o atendimento do setor

### responsável. www.databit.com.br

#### Rua Mário Campos, 197, bairro: Inconfidência. Belo Horizonte - MG

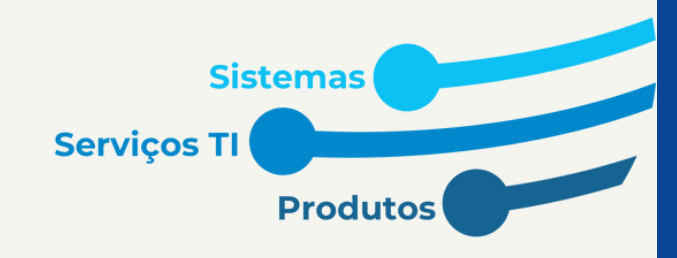